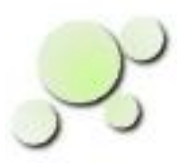

#### **Reentry** An Overview of the Double Entry Accounting Tool

| 🧝 eightolives Reentry                                           |                                                                                  | - 🗆 ×                                                                                                    |
|-----------------------------------------------------------------|----------------------------------------------------------------------------------|----------------------------------------------------------------------------------------------------|
| File View Operations Preferences Help                           |                                                                                  |                                                                                                    |
| View an Account Record a Purchase / Bill Pa                     | ay a Bill Record a Sale Receive Payment                                          | Edit Transaction                                                                                                    |
| Home                                                            |                                                                                  |                                                                                                    |
|                                                                 |                                                                                  |                                                                                                    |
| 🔲 Account Viewer – New_Project                                  | r 🛛 🖂                                                                            | 🗂 HTML Viewer 🛛 🖉 🖂                                                                                                    |
| File View Report Preferences Help                               |                                                                                  | File Go Help                                                                                                    |
| Account Viewer     Accounts Example     Accounts                | Account Summary                                                                  | eightolives com                                                                                                    |
| P→□ Root Account P→□ Assets                                     | Accounts Payable: \$47.00                                                        |                                                                                                    |
| Current Assets                                                  | Working Capital: \$32353.01                                                      | Reentry     Ouick Start Example: A Personal Accounts Example                                                                                                    |
| ← ☐ Inventory<br>• ☐ Liabilities and Net Worth                  | Assets: \$82599.99<br>Liabilities and Equity(Net Worth): =                       | Overview                                                                                                    |
| P-□ Liabilities                                                 | \$82599.99<br>• Liabilities: \$146.99                                            | Reentry is intended to operate on one project or set of accounts in any session. In the Home tab's Account Viewer window, the accounts are                                                                                          |
|                                                                 | • Equity(Net Worth):<br>\$82453.00                                               | orgainized in a folder view tree structure with two main branches: Assets<br>and Liabilities. Clicking on any folder displays a summary of the account<br>at that level. Right clicking an item displays a pop-up menu with various |
| <ul> <li>Opening Balances</li> <li>Retained Earnings</li> </ul> | <ul> <li>Stock: \$0.00</li> <li>Opening Balances:</li> <li>\$82500.00</li> </ul> | options available.                                                                                                    |
| ← 🗀 Income<br>← 🧰 (Expenses)                                    | Retained Earnings: \$0.00     Income: \$0.00     Guncanasty \$47.00              | recording a purchase or bill, paying a bill, making a sale and receiving payment.                                                                                                    |
| Loaded 123 accounts.                                            | ■ (axpenses): \$47.00 ▼                                                          |                                                                                                    |
|                                                                 |                                                                                  |                                                                                                    |
|                                                                 |                                                                                  |                                                                                                    |
|                                                                 |                                                                                  |                                                                                                    |
|                                                                 |                                                                                  |                                                                                                    |
|                                                                 |                                                                                  |                                                                                                    |
|                                                                 |                                                                                  |                                                                                                    |
|                                                                 |                                                                                  |                                                                                                    |
|                                                                 |                                                                                  |                                                                                                    |

Copyright © 2010 William Kaupinis All Rights Reserved

William\_Kaupinis@eightolives.com December 2, 2010

The eightolives' Reentry tool provides a double entry record keeping system implemented in Java. It runs wherever Java runs.

You use it for:

- Tracking your personal finances
- Managing a small business finances

## eightolives.com Why use Reentry?

- Keeping track of finances using double entry accounting captures your financial lifestyle for purposes of analysis, planning and reporting taxes
- Analysis of account data may provide insight for beneficial change
- Use historical data for budgeting

#### **eightolives.com** Start the tool from the Reentry Home Page

| 🧝 eightolives - AudioAnalyzer - SeaMonkey                                               |                                                                                                   |  |  |  |
|-----------------------------------------------------------------------------------------|---------------------------------------------------------------------------------------------------|--|--|--|
| <u> </u>                                                                                | <u>Window H</u> elp                                                                               |  |  |  |
| Back - Forward - Reload top Attp://www.eightolives.com/docs/Reentry/index.htm           |                                                                                                   |  |  |  |
| 🚮 Home 🛛 😻 Bookmarks 🥠 mozilla.org 🥠                                                    | mozillaZine 🦨 mozdev.org                                                                          |  |  |  |
|                                                                                         | eightolives.com                                                                                   |  |  |  |
| Tools Tutorials Ten<br>Home<br><br>1. Subscribe or<br>Buy - Become a<br>Registered User | nplates and Guidelines Technology Services Store Support          Reentry         Getting Started |  |  |  |
| 2. Install<br>3. Login and<br>Start Reentry<br>Click to run                             | <complex-block></complex-block>                                                                   |  |  |  |
| × · · · · · · · · · · · · · · · · · · ·                                                 | Reentry is a Java program that runs on whatever platform Java can run. It                         |  |  |  |

Copyright © 2010 William Kaupinis All Rights Reserved

http://www.eightolives.com/docs/Reentry/index.htm

#### **eightolives.com** Money is tracked in a set of ACCOUNTS

- ASSETS are things you own
  - Checking Account
  - Savings Account
  - Car, home, cash
- LIABILITIES are things you owe
  - Accounts Payable (bills)
  - Mortgage, Loans
- Net Worth (or Equity) represents the sum of your riches
  - Income and (Expenses) are also detailed in this category

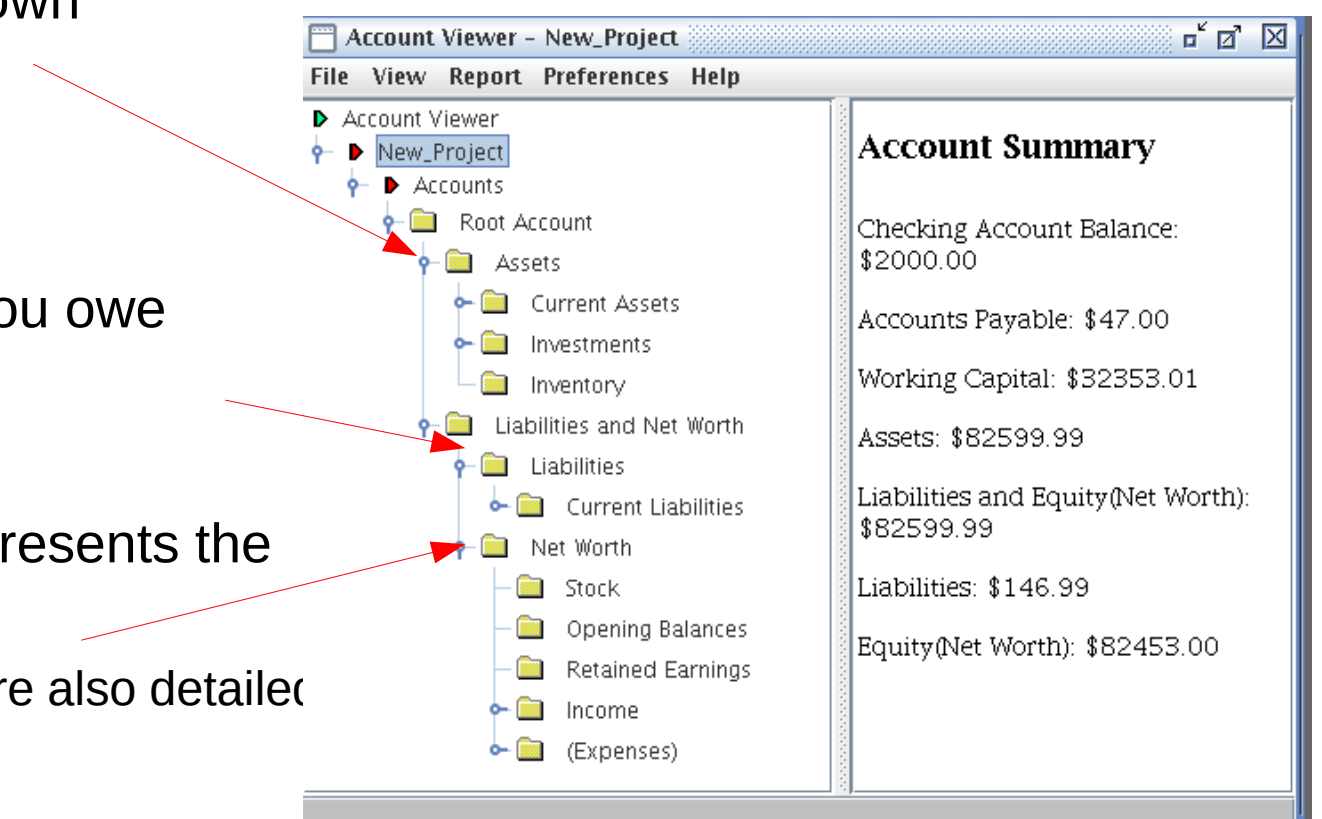

#### Clicking an account folder displays its value.

# A TRANSACTION makes Money flow between ACCOUNTS

For example, when you receive wages ( income is in Net Worth), you put it in your checking account (an asset).

When you buy an item ( inventory is an Asset) you charge your Credit Card (Liability)

When you get the bill, the Credit Card account (Liability) decreases and Accounts Payable (Liability) increases.

When you pay the bill, Accounts Payable (Liability) decreases and Checking Account (Asset) decreases.

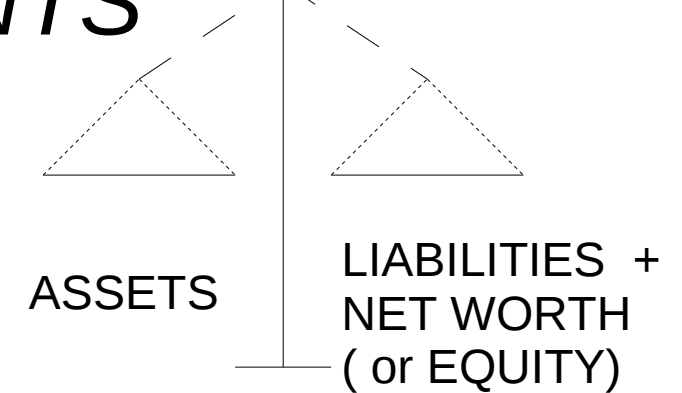

- In Double Entry accounting the value of ASSETS always equals the value of LIABILITIES + NET WORTH
- Each *Transaction* affects at least two accounts so that the balance can be maintained

Tool bar buttons invoke dialogs for the most frequent functions.

The Home Tab displays the tree structure of the accounts. Accounts are viewed in detail in other tabs.

Accounts are organized into two groups:

- Assets -
- Liabilities + Net Worth (Equity)

The value of Assets are always equal to the value of Liabilities + Net Worth.

Any transaction affecting one account is always balanced by an affect on another.

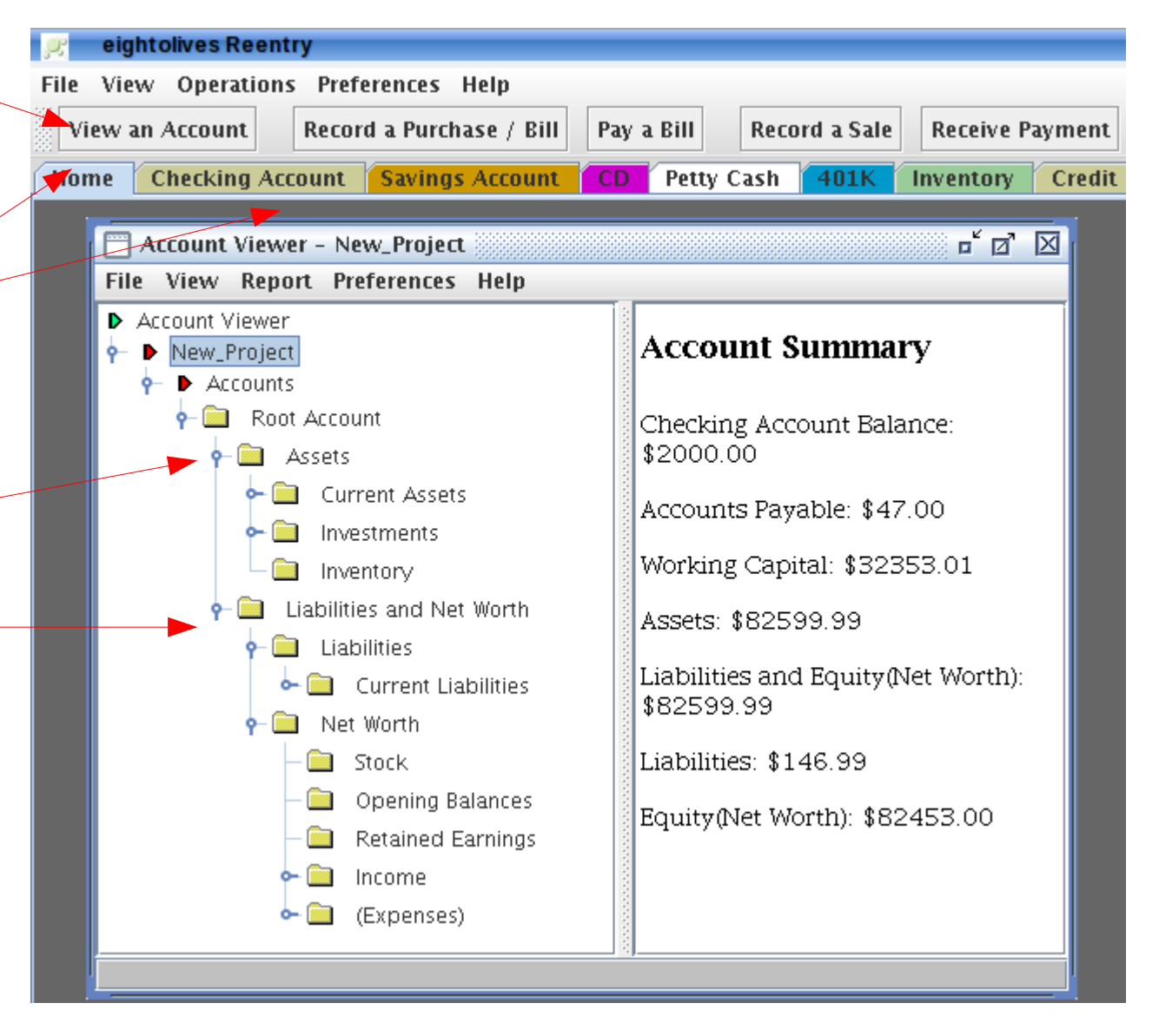

Copyright © 2010 William Kaupinis All Rights Reserved

Right clicking folders gives you options to view and edit the account tree.  $^{7}$ 

You can start a New Project from the menu option File > Start a New Project Or you can select a starting template or open other related files Or you can select a demonstration example from the Help Browser

| 🧝 eightolives Reentry                                                                                      |                                                  |                  |                                                                                                    |
|----------------------------------------------------------------------------------------------------|--------------------------------------------------|------------------|----------------------------------------------------------------------------------------------------|
| File View Operations Preferences                                                                           | Help                                             |                  |                                                                                                    |
| Open Account Template                                                                                      |                                                  | Receive Payment  | Edit Transaction                                                                                                    |
| Open File<br>Open URL                                                                                      |                                                  |                  |                                                                                                    |
| Open http://www.eightolives.com/d                                                                          | ocs/Reentry/docs/Personal_Demo.xml               | - 2 ⊠            | HTML Viewer                                                                                                    |
| Start a New Project                                                                                        |                                                  |                  | File Go Help                                                                                                    |
| Commit                                                                                                    |                                                  | irv 🔺            |                                                                                                    |
| Exit                                                                                                    |                                                  |                  |                                                                                                    |
| P ► Accounts P ■ Root Account P ■ Assets Assets Current Asset                                              | Checking Account: \$<br>Accounts Payable: \$     | 2000.00<br>47.00 | eightc                                                                                                    |
| Investments     Investments                                                                                | Working Capital: \$32<br>Assets: \$82599.99      | 2353.01          | Quick Start Example: A Personal Accounts Example                                                                                                    |
| <ul> <li>P-□ Liabilities and N</li> <li>P-□ Liabilities</li> <li>Iabilities</li> <li>Iabilities</li> </ul> | et Worth<br>Liabilities and Equity<br>\$82599.99 | v(Net Worth): ≡  | <b>Overview</b><br>Reentry is intended to operate on one project or set of accorsession. In the Home tab's Account Viewer window, the accord                                                 |
| P→□ Net Worth →□ Stock                                                                                     | • Equity(Net W<br>\$82453.00                     | orth):           | orgainized in a folder view tree structure with two main bra<br>and Liabilities. Clicking on any folder displays a summary o<br>at that level. Right clicking an item displays a pon-up menu |

| 🥦 Start a New Project             |                   |             | □ ×     |  |  |
|-----------------------------------|-------------------|-------------|---------|--|--|
| New Project Name: New Project     |                   |             |         |  |  |
|                                   |                   |             |         |  |  |
| Select Storage Location           |                   |             |         |  |  |
| Select Storage Location           |                   | 1           |         |  |  |
| Store as Files in Directory       | Select Directory  | ]           | Encrypt |  |  |
|                                   |                   |             |         |  |  |
| O Store in Database               | <b>•</b>          | ]           |         |  |  |
|                                   |                   | 1           |         |  |  |
| Calact Charting Account Structure | -                 |             |         |  |  |
| -Select Starting Account Structur | e                 |             |         |  |  |
| 🔾 eightolives Personal Template   |                   |             |         |  |  |
|                                   |                   |             |         |  |  |
| eightolives Business Template     |                   |             |         |  |  |
|                                   |                   |             |         |  |  |
| Other Information                 |                   |             |         |  |  |
|                                   |                   |             |         |  |  |
| Author:                           |                   |             |         |  |  |
| Copyright                         |                   |             |         |  |  |
|                                   |                   |             |         |  |  |
|                                   |                   |             |         |  |  |
|                                   | Caus and Oner Pro | inst Course |         |  |  |
|                                   | Save and Open Pro | Ject Cancel |         |  |  |
|                                   |                   |             |         |  |  |

When you start a new Project, you are asked to select a directory in which to put all the data files.

Then select the basic starting template of accounts.

Copyright  $\ensuremath{\mathbb{C}}$  2010 William Kaupinis All Rights Reserved

The Accounts are loaded into a tree structure display. You can add or delete accounts by right clicking accounts in the tree display.

Right clicking a primary account lets you open that account in detail in a separate tab.

Summary Accounts are folders that contain other accounts. You can not involve a transaction on a Summary Account.

Actual data (accounts, transactions) are only saved to a file when you execute Commit either from a button or menu option.

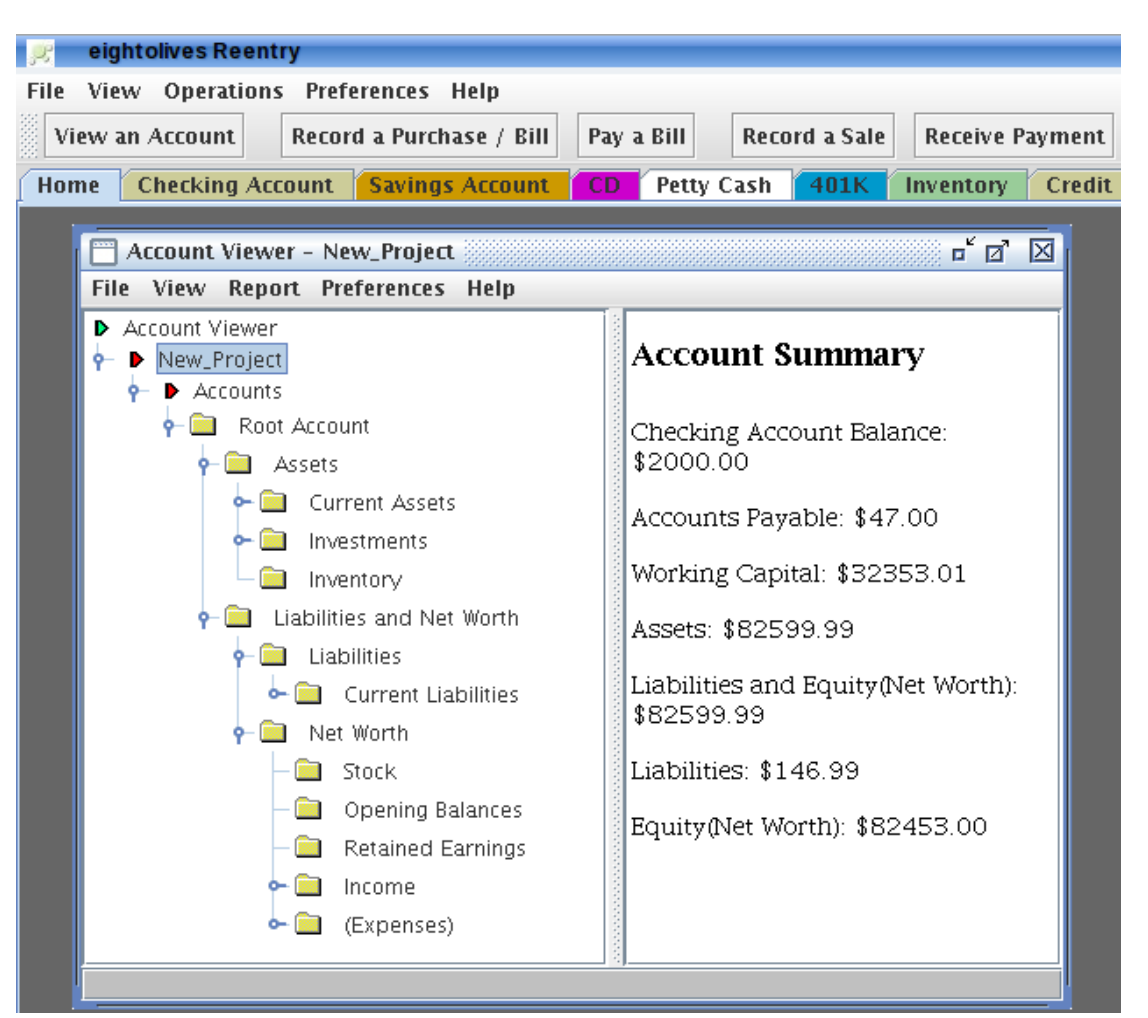

#### Accounts can only be deleted if their value is 0.00

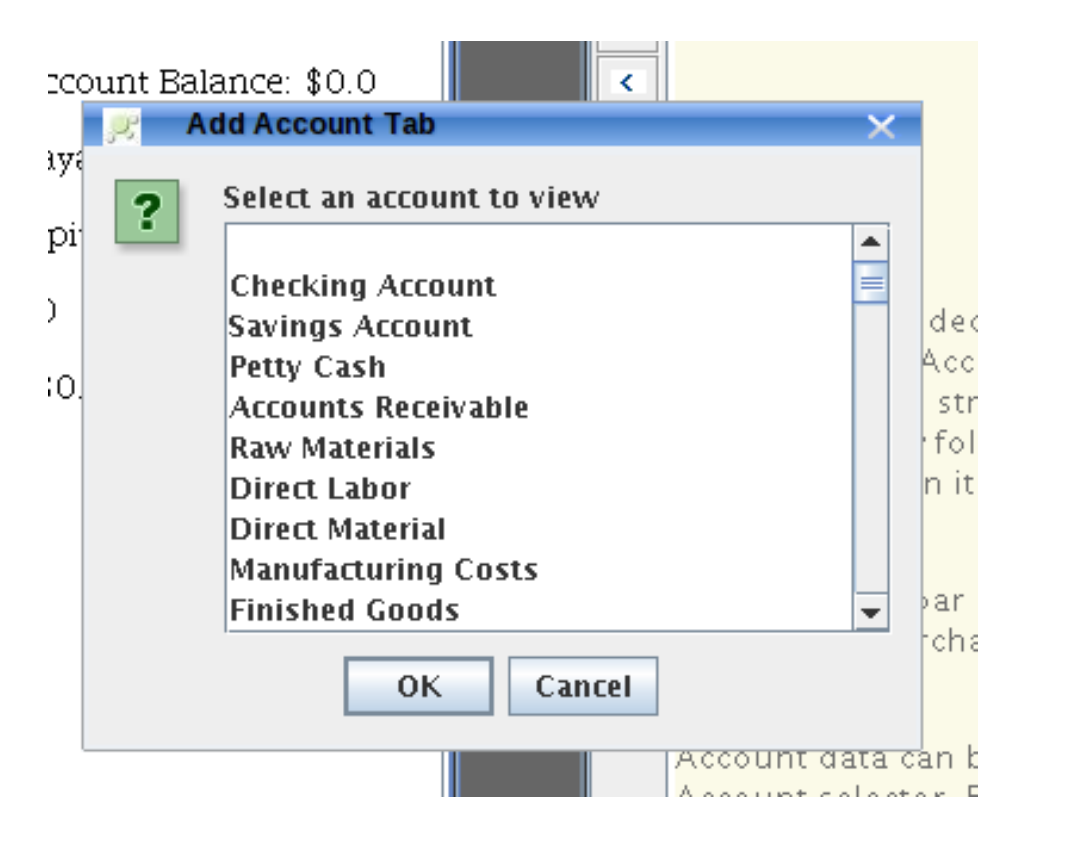

The Menu option View > Run a Script gives you other display and function options

 The View Account button lets you easily select which account you would like to view in more detail in a separate tab.

 Right clicking an account in the account tree also gives you that option

#### eightolives.com Detail View of Accounts Payable

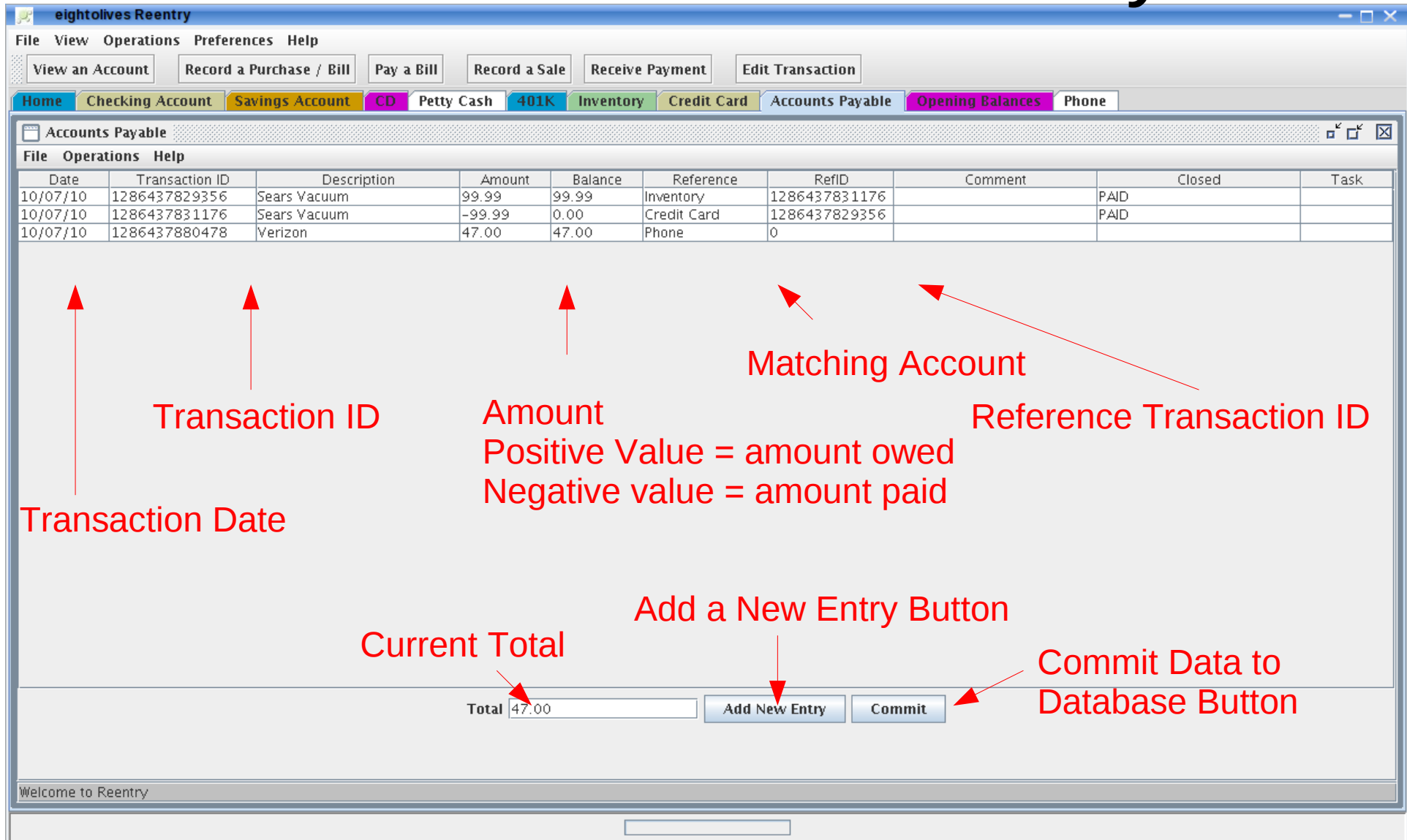

Copyright © 2010 William Kaupinis All Rights Reserved

| <u></u> e                                                                 | ghtolives                          | Reentry                                           |                                          |                                                                   |              |           |             |                 |      |                           |      |
|---------------------------------------------------------------------------|------------------------------------|---------------------------------------------------|------------------------------------------|-------------------------------------------------------------------|--------------|-----------|-------------|-----------------|------|---------------------------|------|
| File V                                                                    | ew Ope                             | erations Preferen                                 | es Help                                  |                                                                   |              |           |             |                 |      |                           |      |
| View                                                                      | an Accou                           | unt Record a F                                    | Purchase / Bill                          | Pay a Bill R                                                      | ecord a Sale | Receive P | ayment Ec   | lit Transaction |      |                           |      |
| Home                                                                      | Check                              | ing Account Sa                                    | ings Account                             | CD Petty Cas                                                      | h 401K       | Inventory | Credit Card | Accounts Pay    | able | Opening Bala              | ince |
| Ch<br>File                                                                | ecking /<br>Operatic               | 🛒 Add New Ent                                     | ry<br>Che                                | ck:                                                               |              |           |             |                 |      |                           |      |
| First, record                                                             | startir                            | ng balance                                        | S Dat                                    | e: 12/2/10                                                        |              |           |             |                 | Open | Reference<br>ing Balances |      |
| іп тпе спескі                                                             | ig ac                              | count.                                            | Transact                                 | ion ID:                                                           |              |           |             |                 |      |                           |      |
| The Add New<br>the bottom of<br>Account tab<br>New Entry di               | / Entr<br>the (<br>shows<br>alog b | ry button a<br>Checking<br>s the Add<br>box.      | Descrip<br>Paym<br>Depo<br>Comp<br>Balar | otion: Starting Bala<br>ent: 2000.00<br>lete: Conce: Concernation | ance         |           |             |                 |      |                           |      |
| Fill in descrip<br>payment) am<br>matching acc<br>affected and<br>button. | tion,<br>ount,<br>ount<br>hit the  | deposit (or<br>select the<br>that's<br>e Add Entr | ect Matching Ac<br>Refi<br>Comm<br>Y Tas | count: Opening E                                                  | alances      |           | T           |                 |      |                           |      |
|                                                                           |                                    |                                                   |                                          | Add Entry                                                         | Cancel       |           |             |                 |      |                           |      |

# Hints

- Dollar amounts are expressed as d.cc (e.g. 13.99) where
  - d are digits representing dollars
  - c are digits representing cents (2 digits after decimal point)
- Dates are expressed as mm/dd/year: 01/12/2010
- Use the "Record a Purchase / Bill" button when you buy something or receive a bill
- Use the "Pay a Bill" button when you pay a bill

## eightolives.com Typical Account Pairs

- When first initializing accounts:
  - Account 1 = Checking Account
  - Account 2 = Opening Balances
- Getting a Bill
  - Account 1 = Accounts Payable
  - Account 2 = Credit Card or an Expense item such as Phone
- Buying Something with Cash
  - Account 1 = Inventory item or an Expense such as Gasoline
  - Account 2 = Petty Cash

### eightolives.com Privacy Considerations

- Privacy issues exist when people's names are associated with Social Security numbers or credit card or bank account numbers
  - Laws regarding privacy issues vary between states
- Strongly recommend you avoid the keeping of Social Security, credit card or bank numbers in the Reentry databases.

### eightolives.com Files saved by Reentry

- ReentryProperties.ini your preferences, history
- *ProjectName\_*project.xml defines links to project files
- *ProjectName\_*accounts.xml account structure for this project
- *ProjectName\_transactions.xml actual transactions recorded*
- For businesses:
- *ProjectName\_*customers.xml key customer data
- *ProjectName\_*products.xml products, costs, prices
- *ProjectName\_*sales.xml record of sales information
- Data is saved with the files listed above and a copy with an appended time stamp to permit "going back in time" views and data backup.

#### eightolives.com Security

- Financial data is normally treated as sensitive data. You do not normally give others access to this information
- Reentry files may be stored as either unencrypted or encrypted.
  - Unencrypted files can be viewed in any text editor
  - Encrypted files require a password to access the data
- When data is stored in network databases, use the secure "https" protocol for database communication

| 🧝 eightolives Reentry                                  | aightaliyas aam |
|--------------------------------------------------------|-----------------|
| File View Operations Preferences Help                  | eignionves.com  |
| View an Account Record a Purchase / Bill Pay a Bill Re |                 |
| Home                                                   | Encryption      |
| 💼 💼 Enter Database Password 🛛 — 🗖 🗙 🔤                  |                 |
|                                                        |                 |
| File Vie                                               |                 |
| OK Cancel                                              |                 |
| Accounts                                               |                 |
|                                                        |                 |

- You can select to encrypt your data when you use the "File > Start a New Project" dialog
- Reentry uses password protected DES encryption
- Encrypted files are stored with filename suffix ".eml"
- Don't forget your password or you will be unable to access your data! Copyright © 2010 William Kaupinis All Rights Reserved

### eightolives.com Using the Business Template

- Use of the Business Accounts template is similar but Inventory is a summary account made up of Raw Materials, Work In Process and Finished Goods
- Product, Customer and Sales databases are also used
- See a separate tutorial on applying Reentry for business

### eightolives.com For more information

- Check the tutorials at: http://www.eightolives.com/tutorials.htm
- Review bug reports and status from the Reentry home page at:
  - http://www.eightolives.com/docs/Reentry/index.htm